# Updated Internet Rechartering

October 2019 – Version 9 of Internet Rechartering NOTE: This presentation is for units that expire on December 31, 2019.

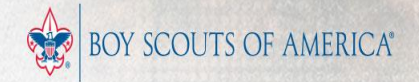

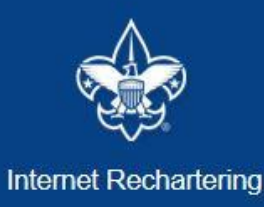

Clicking on the link provided by your local council for Internet Rechartering brings you to this page. The first time you go in you must select Register. Welcome and thank you for using Internet Rechartering from Boy Scouts of America. Internet Rechartering allows you to renew your unit's charter online and perform the following actions:

- Select members from your existing charter roster,
- Promote members from another unit,
- Add new members,
- Update member information, and
- Print a summary of costs associated with the new charter.

Before beginning Internet Rechartering, collect all member information, including new member forms with the appropriate signatures. To complete the process, you must be connected to a printer to print the final report for signature.

If you are a new user, you can consult this <u>presentation</u> for instructions on using Internet Rechartering.

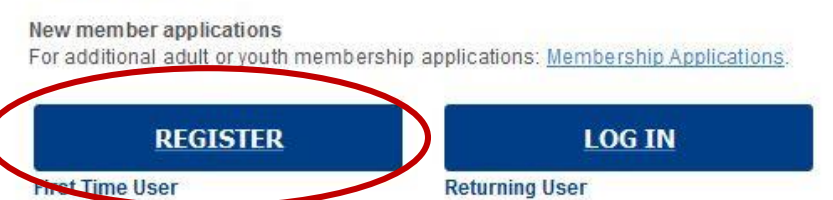

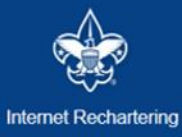

### Registration

| Access Code: |          |   |
|--------------|----------|---|
|              |          |   |
| Unit Type:   | Тгоор    | ~ |
| Unit Number  |          |   |
| one runder.  |          |   |
|              | CONTINUE |   |

Login Page – Enter the Access Code provided to you in an email from BSA Registration to your Unit Leaders, Committee Chairs and Chartered Organization Representatives. Select the Unit Type from the Drop Down box. Enter your 4 digit unit number (include leading zeroes).

| ₽ € | 8 | Internet Rechartering – Grea |  | maii |
|-----|---|------------------------------|--|------|
|-----|---|------------------------------|--|------|

 $\leftarrow \rightarrow \circlearrowright \quad \textcircled{a} \quad \texttt{scoutnet.scouting.org/ucrs/UI/Registration/wbfValidateRegisterUnit.aspx}$ 

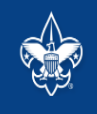

Internet Rechartering

| Frequently Asked Questions | Login | Help |

□☆ 造 ℓ ビ …

٥

## Registration: Confidentiality Agreement

### **Confidentiality Statement**

In order to continue, you must agree to the confidentiality statement.

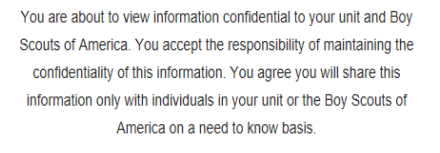

You agree this information will not be distributed or shared outside of the Boy Scouts of America.

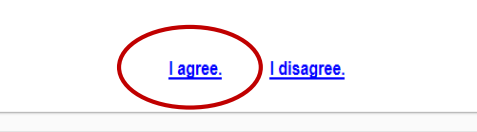

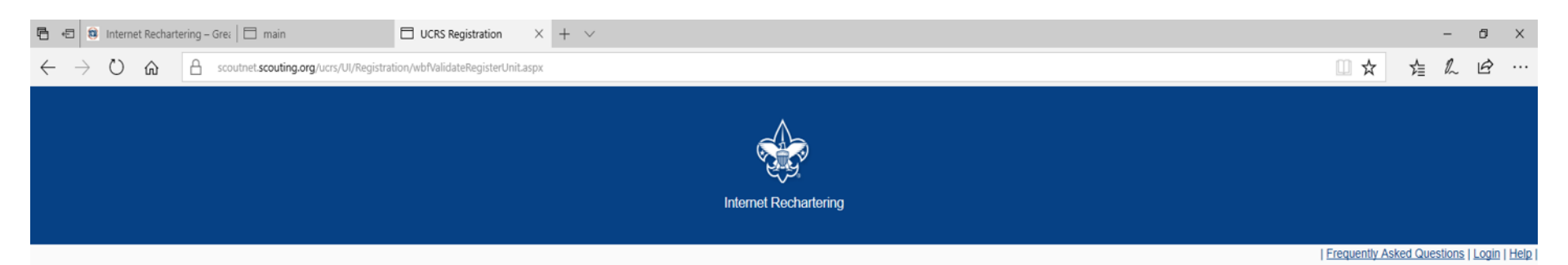

| registration process                         |          |       |
|----------------------------------------------|----------|-------|
| egistration process.                         |          |       |
| First name :                                 |          |       |
| Last name :                                  |          |       |
| Password :<br>(alpha numeric, 6+ characters) | •••••    |       |
| Re-enter password :                          | •••••    |       |
| E-Mail :                                     |          |       |
| Re-enter e-mail :                            |          |       |
| Phone number :                               |          | (ext) |
|                                              | REGISTER |       |

The Unit Processor enters their information and sets a password. (Sensitive information has been redacted)

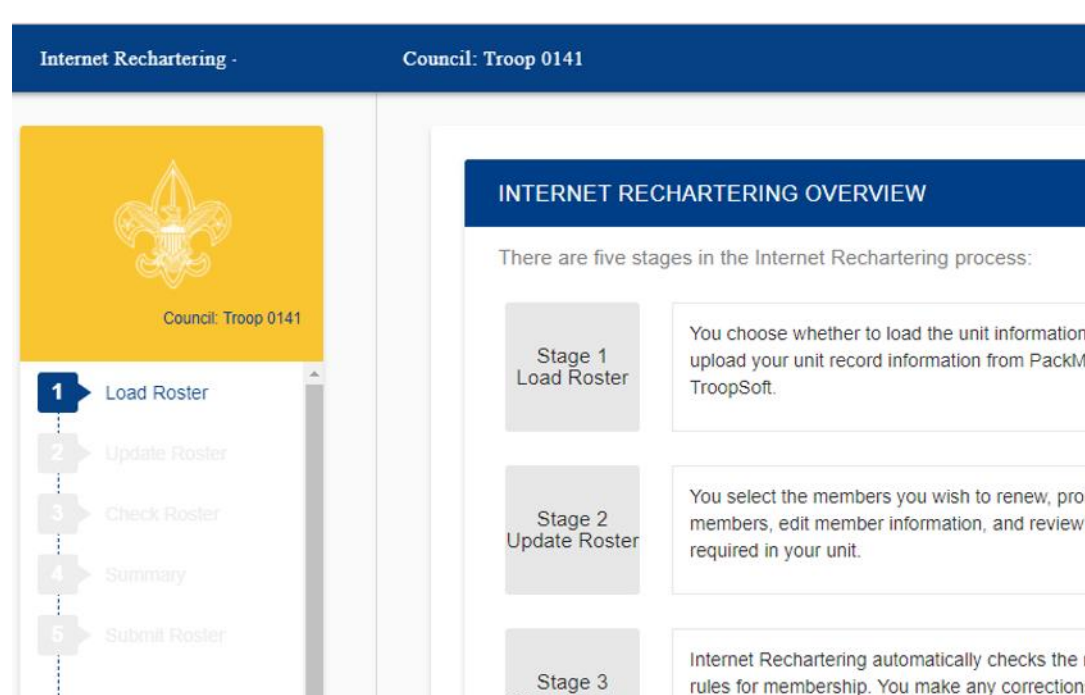

ROSTER REVIEW Renew: 0 Adult, 0 Youth New: 0 Adult, 0 Youth You choose whether to load the unit information either from the council or upload your unit record information from PackMaster or TroopMaster or You select the members you wish to renew, promote members, add new members, edit member information, and review the adult positions Internet Rechartering automatically checks the roster against the BSA rules for membership. You make any corrections necessary. Check Roster

BEGIN

The stages to Internet Rechartering appear on this screen. You will progress through the stages until you have successfully entered all the information and all the BSA requirements have been met.

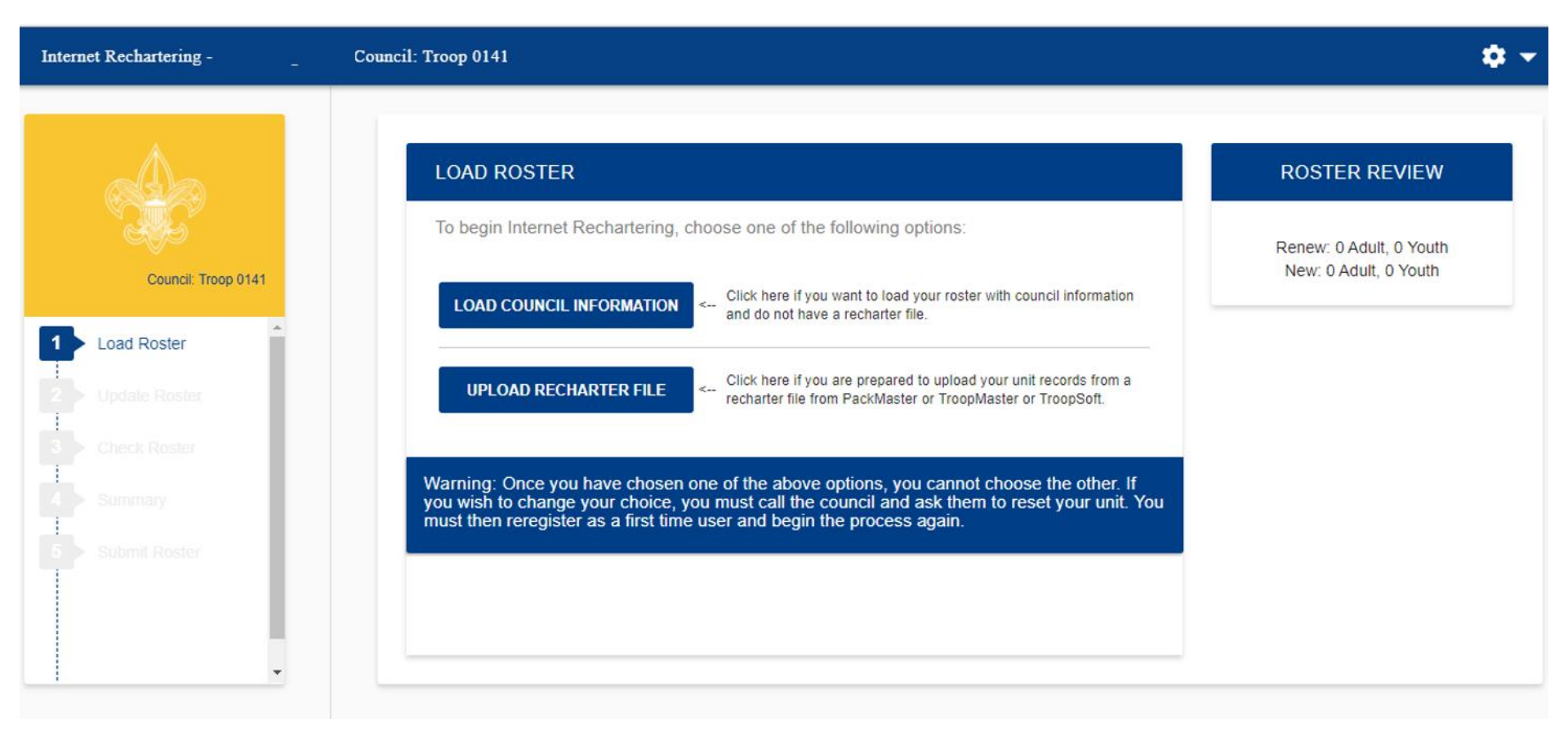

Load Roster – here you have the option of loading the roster from what is on record with your council, or you may load the roster information from another tool your unit may be using, such as PackMaster or TroopMaster.

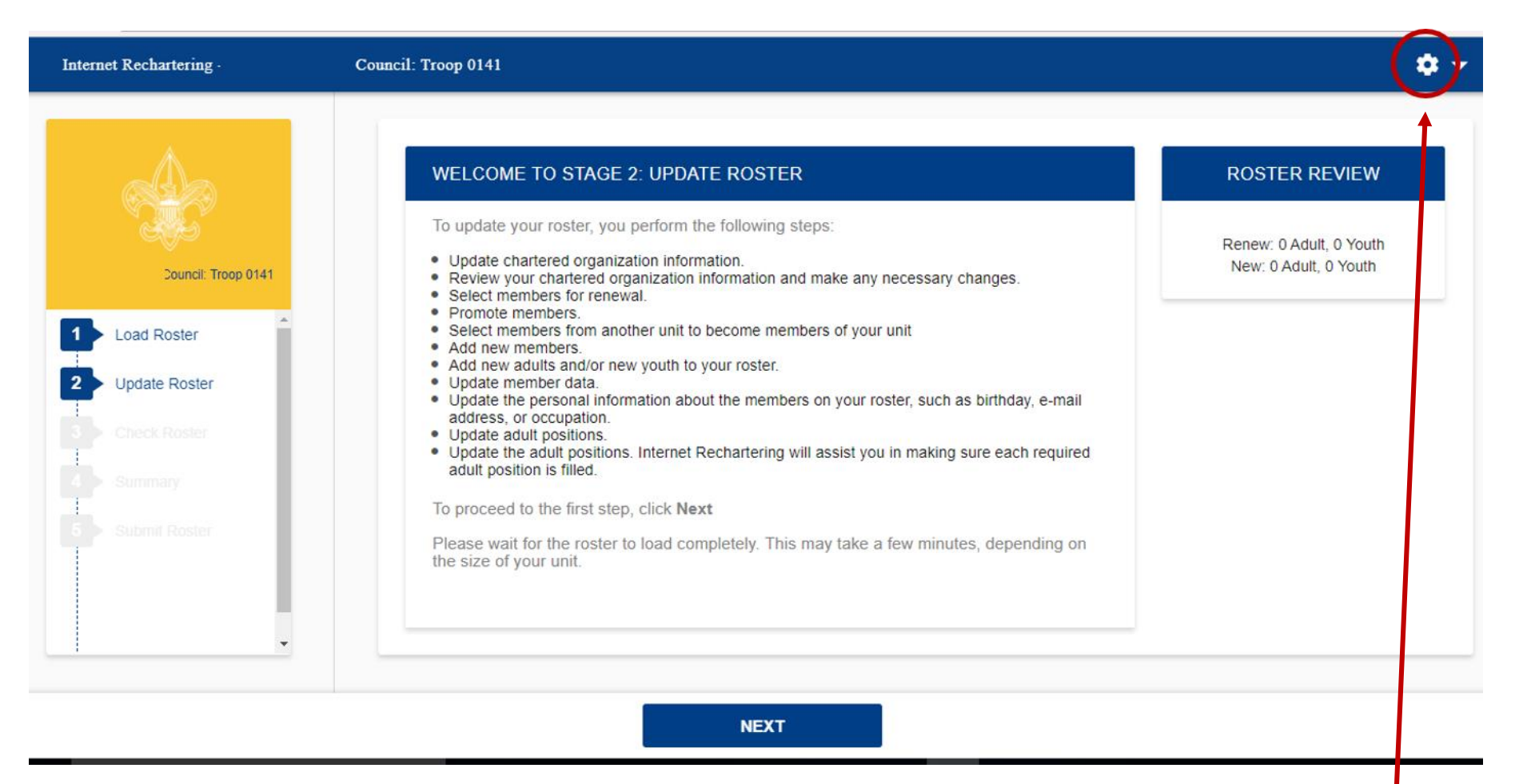

Stage 2 is where you will update the information on your roster. There are several steps to updating the roster. Select Next when you are ready to begin.

If at any time you wish to stop, you select the gear in the upper right corner and Log Out. All changes you have made will be saved.

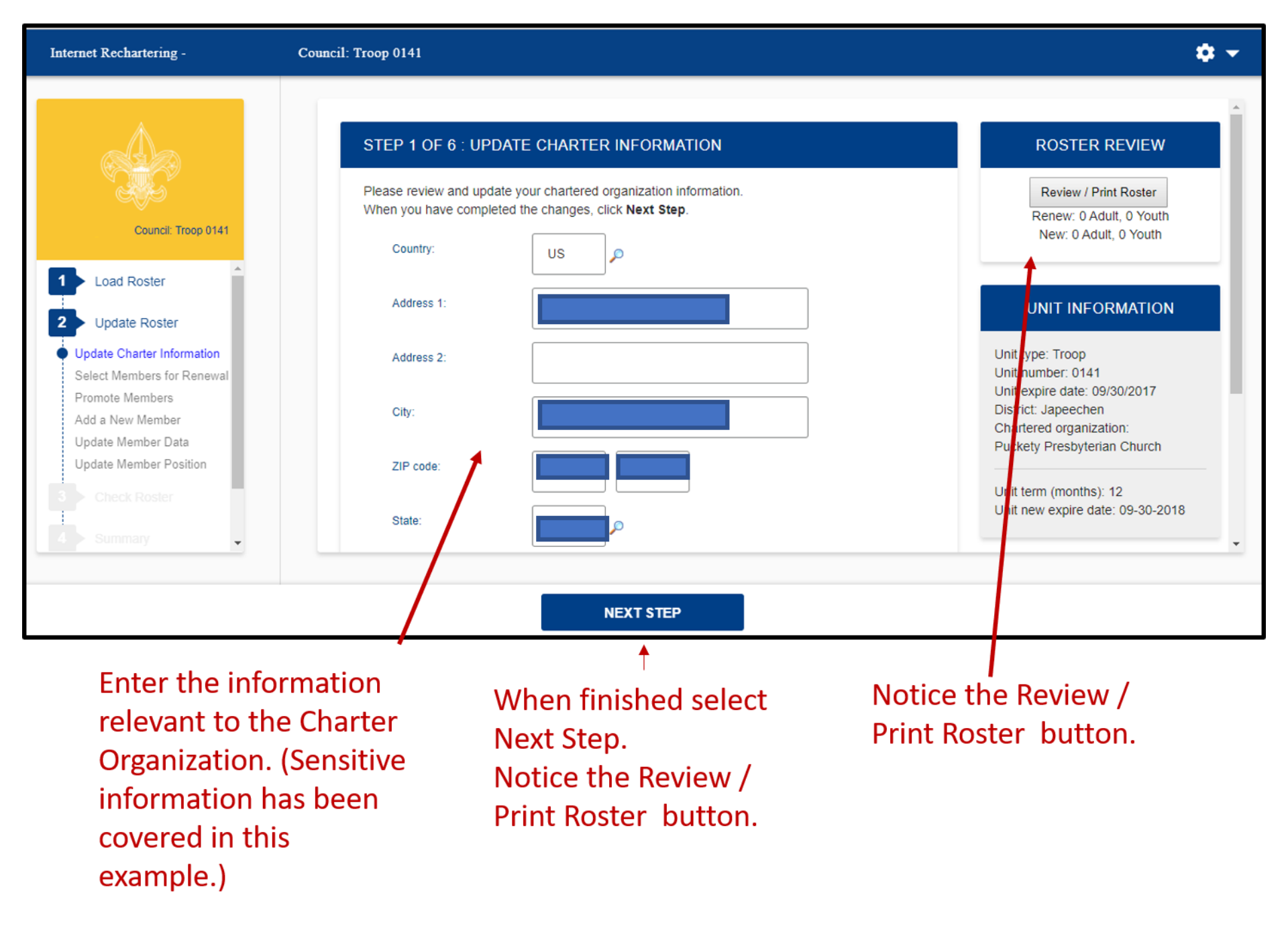

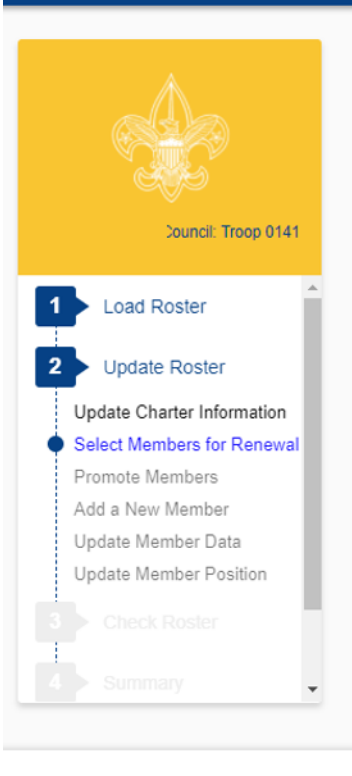

# STEP 2 OF 6 : SELECT MEMBERS FOR RENEWAL

PREVIOUS

Below is your current roster.

All members are selected for renewal. Deselect the **Renew** check box for any members not renewing. When finished, click **Next.** 

Note: Non-paid members should be automatically selected to renew. Fee status will be determined later.

|  | Adult | 1.Assistant Scoutmaster |                                                                                                    |
|--|-------|-------------------------|----------------------------------------------------------------------------------------------------|
|  | Adult | 1.Committee Member      |                                                                                                    |
|  | Adult | 1.Committee Member      |                                                                                                    |
|  | Adult | 1.Committee Member      |                                                                                                    |
|  |       | Adult Adult Adult Adult | Adult     1.Committee Member       Adult     1.Committee Member       Adult     1.Committee Member       Adult     1.Committee Member |

NEXT

# ROSTER REVIEW

Review / Print Roster

Renew: 0 Adult, 0 Youth New: 0 Adult, 0 Youth

# UPDATE UNIT ROSTER

Click Update unit roster to refresh unit member data and Youth Protection status from the council's unit roster information. Update unit roster

Follow the instructions on the page for selecting and deselecting members for renewal. (Sensitive information has been redacted) It is important to refresh your roster if your unit has accepted a youth or adult through the online registration system or if your unit has submitted any paper applications to the council that are not showing in your roster. Be sure to update the roster each time you return to work on your recharter.

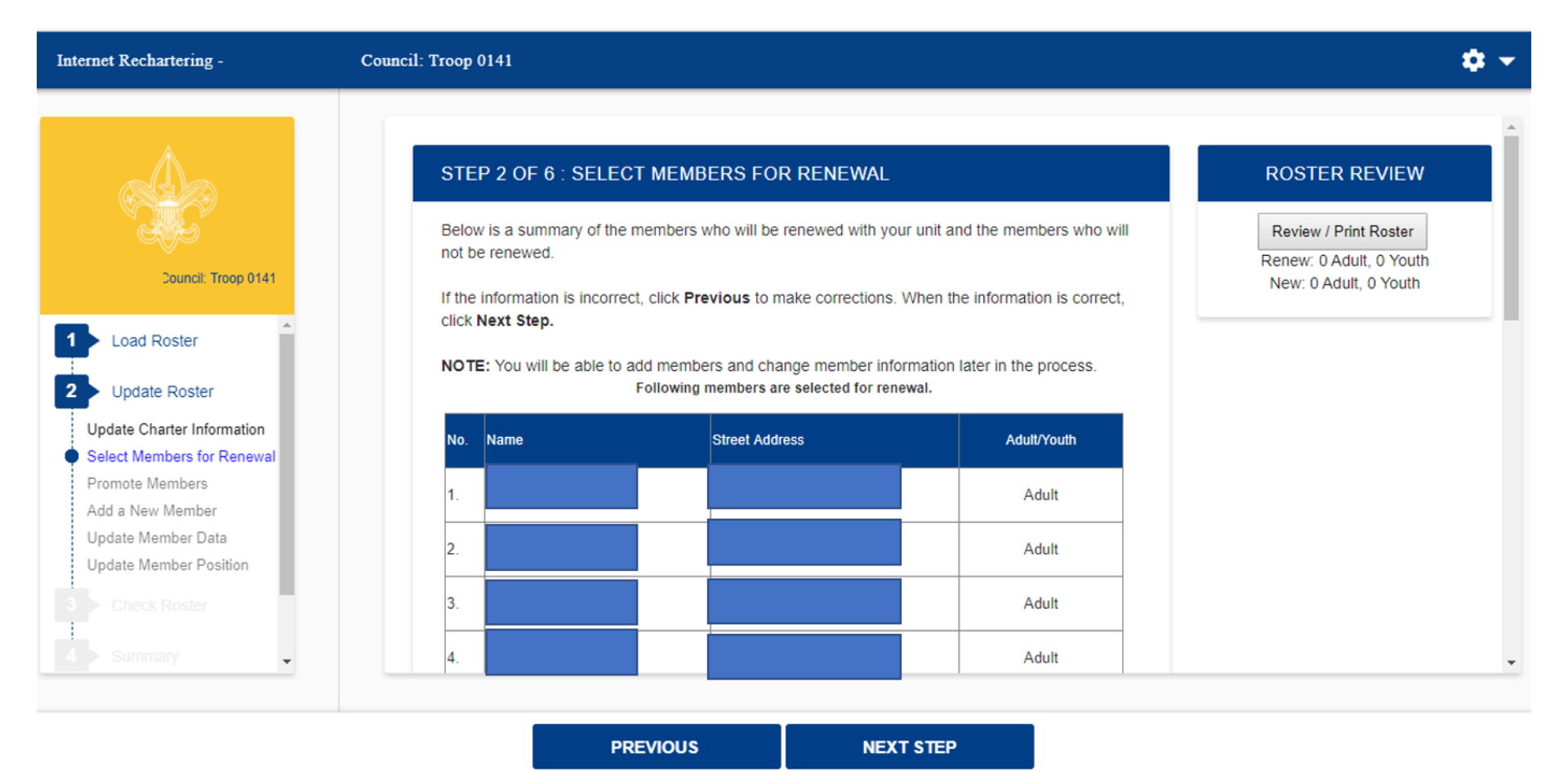

After deselecting members from the previous screen, only the members in your unit will show here. You may correct any incorrect information.

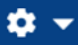

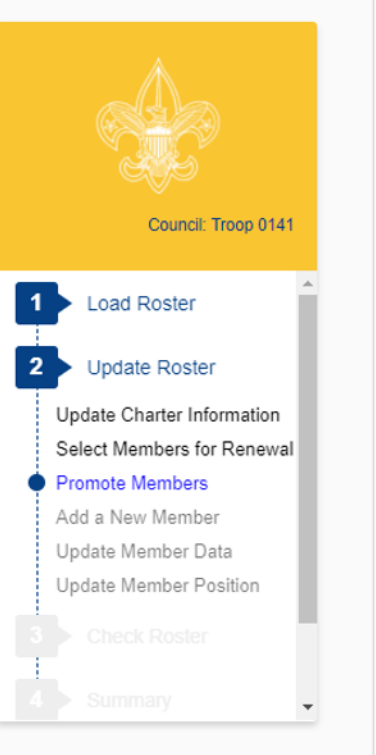

# STEP 3 OF 6 : PROMOTE MEMBERS

In Step 3 you have the option to Promote Members from another unit. To begin Promotions, click the **Promote** button. If you do not want to Promote anyone at this time, click **Next Step** to continue or click **Previous** button to return to Select Members for Renewal. When you have completed the Promotions process, you will be returned to this page.

When you click **Promote** you will see a Unit Selection screen that will display any units that are chartered to the same organization as your unit. If you are in a unit eligible to convert youth members into adult leaders (troop, team, crew, and ship only) you will see your own unit listed also.

By selecting the radio button shown below the unit you wish to view and clicking **Continue**, you will obtain the records available for this unit, if any. If you do not complete all promotions at this time, you will be able to return to this unit later. This process is available until your charter renewal has been submitted. You may select only one unit at a time.

If the unit from which you want to promote is not shown, you may access the unit's records by entering the correct Access Code, the Unit Type, and four-digit Unit Number into the fields provided. To obtain the Access Code you should contact the unit from which you will Promote Members. You may also contact your local council about this process if necessary. The entered unit must have the same expiration date as your unit.

# **ROSTER REVIEW**

Review / Print Roster Renew: 11 Adult, 11 Youth New: 0 Adult 0 Youth

# UPDATE UNIT ROSTER

Click **Update unit roster** to refresh unit member data and Youth Protection status from the council's unit roster information. Update unit roster

PREVIOUS PROMOTE

Follow the instructions for promoting members into your unit from another unit. **Note you will need access codes for units in which you are not a member.** Notice that you will see a fee on the righthand side of your screen under Roster Review. This is a view of only the registration fees for youth and adult members, not your final fee for recharter.

NEXT STEP

|                                                                                                    | STEP 3 OF 6 :        |
|----------------------------------------------------------------------------------------------------|----------------------|
|                                                                                                    |                      |
| Contraction of the second second second second second second second second second second second second second s | This page has two    |
| eater Neagana Hisriber Council: Troop<br>6057                                                                   | family from which    |
|                                                                                                    | change your select   |
| Load Roster                                                                                                    | The second part      |
|                                                                                                    | organization family  |
| Update Roster                                                                                                   | Unit Number and o    |
|                                                                                                    | you click a button t |
| Update Charter Information                                                                                      | from the Screen. Y   |
| Select Members for Renewal                                                                                      | or you want to sele  |
| Promote Members                                                                                                 | If your men unit is  |
| Add a New Member                                                                                                | leader position (su  |
| Update Member Data                                                                                              | in the second of the |
| Update Member Position                                                                                          | Pack 0057 〇          |
|                                                                                                    | Troop 0057 〇         |
|                                                                                                    |                      |
|                                                                                                    | If you want to pron  |
|                                                                                                    | the Access Code,     |
|                                                                                                    | be valid, the entere |
|                                                                                                    | If you do not have   |
|                                                                                                    |                      |
|                                                                                                    | Access Code:         |
|                                                                                                    | Type:                |
|                                                                                                    |                      |
|                                                                                                    | Number:              |
|                                                                                                    |                      |
|                                                                                                    |                      |
|                                                                                                    |                      |
|                                                                                                    |                      |

# PROMOTE MEMBERS

o parts. The first part presents a list of units from your community organization you can promote members. You can only select one unit at a time. You may tion by clicking another radio button.

allows you to promote members from a unit that is not in your community You must use the text boxes to enter the Access Code, Unit Type, and four-digit. click the Next button. This unit must have the same expiration date as your unit. If for a unit in your community organization family, the text box option will disappear You can return to Promote Members later if you decide you require the text boxes ect other units shown.

shown, it can be selected to promote an age-eligible youth member to an adult ch as an 18-year old youth to assistant Scoutmaster).

mote members from a unit that is not in your community organization family enter Unit Type, and four-digit Unit Number for this unit and click the Next button. To ed unit must have the same expiration date as your unit.

the Access Code, please follow your council's instructions.

| ocess Code: |      |   |  |
|-------------|------|---|--|
| ype:        | Pack | v |  |
|             |      |   |  |

# ROSTER REVIEW Review / Print Roster

Click Update unit roster to refresh unit member data and Youth Protection status from the council's unit roster information. Update unit roster

> Follow the instructions for promoting members into your unit from another unit. Note you will need access codes for units in which you are not a member.

PREVIOUS

NEXT

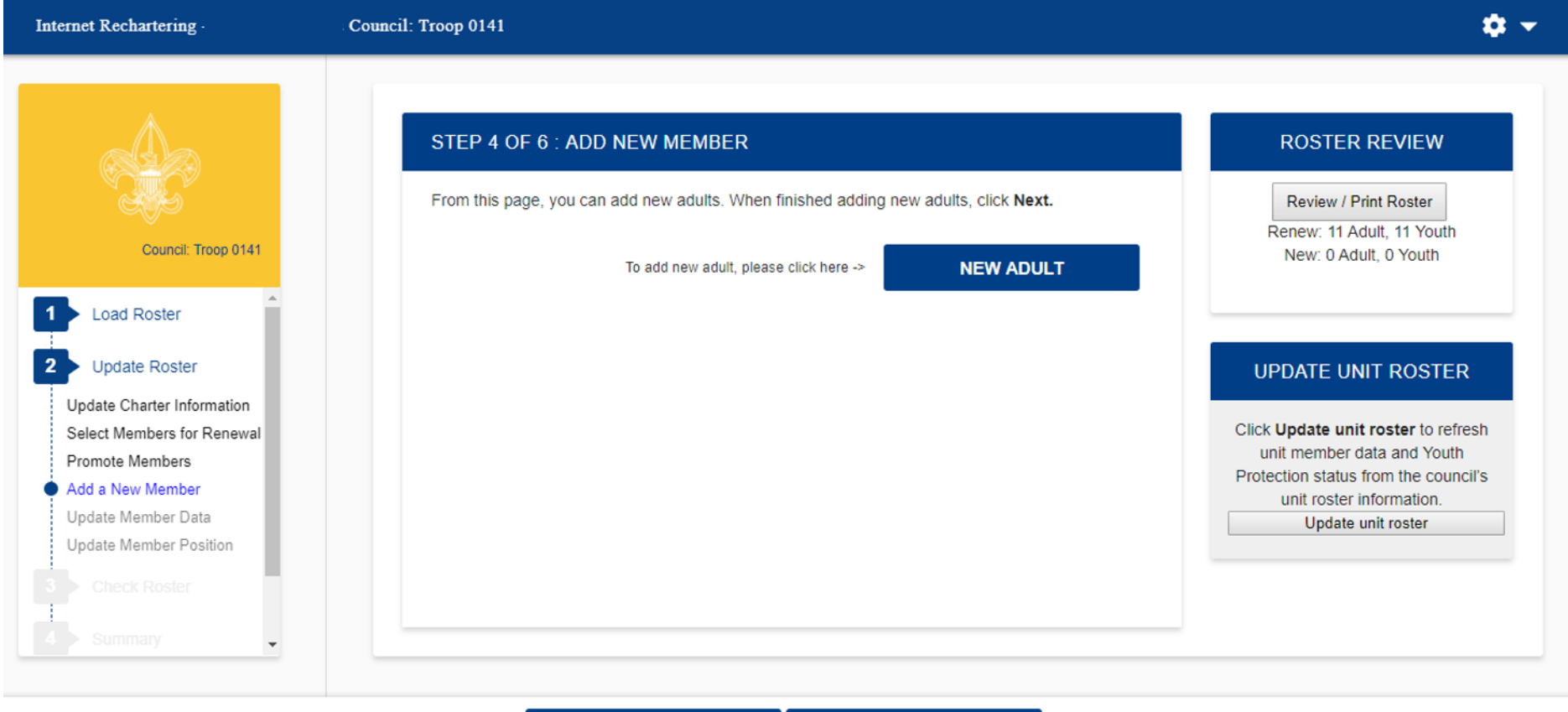

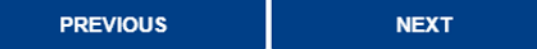

Here you may add a new adult.

| Internet Rechartering -                                                     | Council: Troop 0141                          | ¢ -                   |
|-----------------------------------------------------------------------------|----------------------------------------------|-----------------------|
|                                                                             | STEP 4 OF 6 : ADD NEW MEMBER                 | ROSTER REVIEW         |
| Council: Troop 0141                                                         | Page 1 : Add Adult Transfer into this Unit : | Review / Print Roster |
| Load Roster                                                                 | First name :                                 |                       |
| 2 Update Roster                                                             | Middle name :                                |                       |
| Update Charter Information<br>Select Members for Renewal<br>Promote Members | Last name :                                  |                       |
| Add a New Member<br>Update Member Data                                      | Suffix :                                     |                       |
| Check Roster                                                                | Primary position in unit :                   |                       |
| 4 Summary                                                                   | Position 2 :                                 | Ţ                     |
|                                                                             | CANCEL RESET NEXT                            |                       |

Complete the information for a new adult.

| Internet Rechartering -                                                     | Council: Troop 0141                                                                                                    | <b>*</b> *    |
|-----------------------------------------------------------------------------|----------------------------------------------------------------------------------------------------|---------------|
| Council: Troop 0141                                                         | STEP 4 OF 6 : ADD NEW MEMBER<br>Page 2 : Add Personal Data for Sam Spade<br>** Social Security number is required and will be entered by your council from the adult<br>application. | ROSTER REVIEW |
| Load Roster                                                                 | Country : US                                                                                                    |               |
| 2 Update Roster                                                             | Address type : Home 🔻                                                                                                    |               |
| Update Charter Information<br>Select Members for Renewal<br>Promote Members | Address 1 : 1325 W Walnut Hill Ln                                                                                                    |               |
| Add a New Member  Update Member Data                                        | Address 2 :                                                                                                    |               |
| Check Roster                                                                | City : Irving                                                                                                    |               |
| 4 Summary                                                                   | State : tx O                                                                                                    | •             |
|                                                                             | CANCEL RESET NEXT                                                                                                    |               |

Note the warning about the social security number. You will <u>not</u> be asked to enter a social security number.

Here you will enter the youth protection completion date for the adult. You will need to submit the signed completed application, YPT certificate, and any other supplemental documents the council requires.

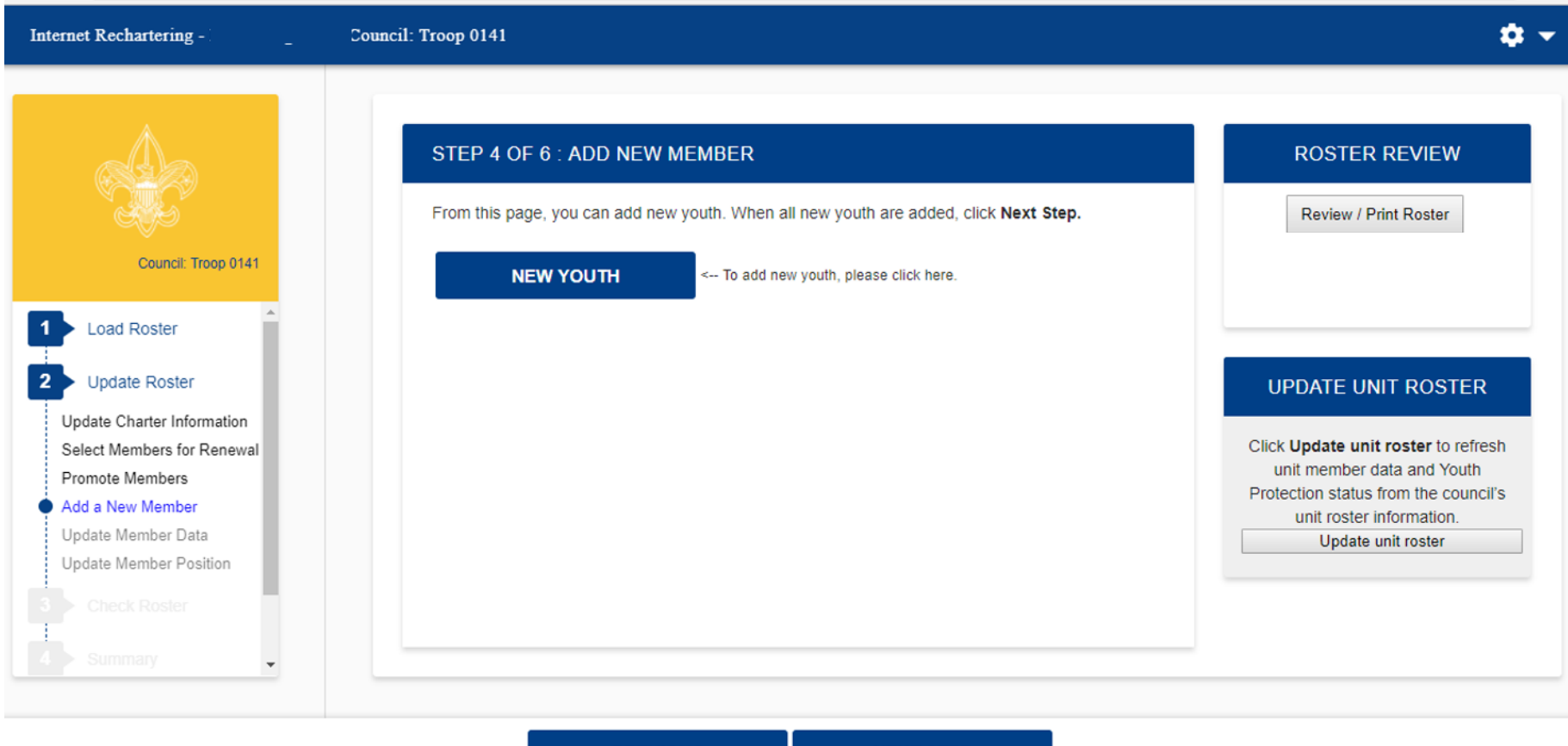

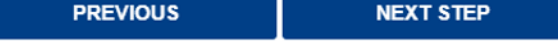

Here you may add a new youth member.

| Internet Rechartering -                                                     | Council: Troop 0141                         | ¢ -           |
|-----------------------------------------------------------------------------|---------------------------------------------|---------------|
|                                                                             | STEP 4 OF 6 : ADD NEW MEMBER Page 1 : Youth | ROSTER REVIEW |
| Council: Troop 0141                                                         | First name :                                |               |
| Update Charter Information<br>Select Members for Renewal<br>Promote Members | Middle name :                               |               |
| Add a New Member Update Member Data Update Member Position                  | Suffix :                                    |               |
| Check Roster     Summary                                                    | Country : US P<br>Address type : Homo       |               |
|                                                                             | CANCEL RESET NEXT                           |               |

# Enter new youth member information.

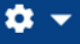

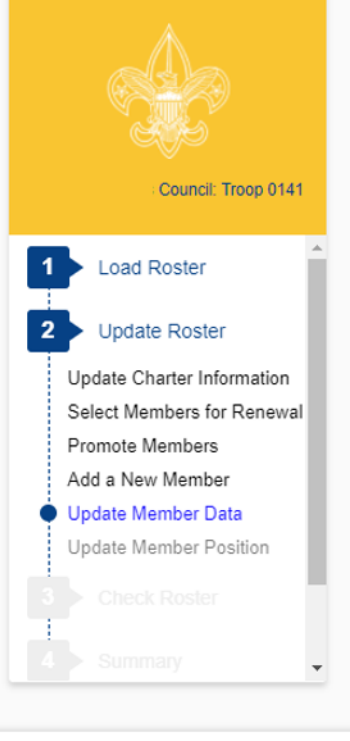

# STEP 5 OF 6 : UPDATE MEMBER DATA Please scroll through your roster and ensure the personal information is correct. If the personal information is not correct, click the Update button to the left of the name. When roster is complete, click Next Step.

Note: You will have the option to signup members for Boys' Life during the Update Fees stage.

| Q Sea          | Q Search                 |        |                 |             |                            |                            |                  |               |
|----------------|--------------------------|--------|-----------------|-------------|----------------------------|----------------------------|------------------|---------------|
| Make<br>Update | Remove<br>from<br>Roster | Name 🔶 | Birth<br>Date 🗢 | Address / 🔶 | Position 🔶                 | Boys'<br>Life <sup>¢</sup> | YPT<br>Trained 🕈 | YPT<br>Date 🗢 |
| Update         | Remove                   |        | 02/01/1951      |             | 1.Assistant<br>Scoutmaster | N                          | N                | 10/29/2014    |
| Update         | <u>Remove</u>            |        | 08/12/1977      |             | 1.Committee<br>Member      | N                          | Y                | 08/12/18      |
| Update         | Remove                   |        | 06/15/1970      |             | 1.Committee<br>Member      | N                          | Y                | 08/20/18      |

**ROSTER REVIEW** 

Review / Print Roster

UPDATE UNIT ROSTER Click Update unit roster to refresh unit member data and Youth Protection status from the council's unit roster information. Update unit roster

PREVIOUS

NEXT STEP

Here you have the opportunity to update information on your members. (Sensitive information has been redacted.)

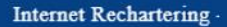

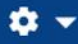

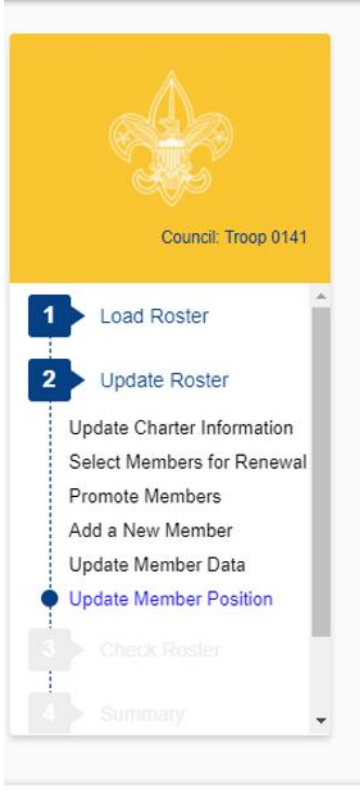

# STEP 6 OF 6 : UPDATE MEMBER POSITION

Below is the list of required positions for your unit and information on who is filling these positions.

The Unit Adult Positions table presents a summary of required positions. The number in the **Current** column must be within the minimum and maximum requirements. To change the position(s) for an individual, click the **Update** button to the left of the individual's name.

When the Current column is within the min/max range, click Next Step.

Note: Quality Unit Recognition requires an assistant unit leader.

| Update        | Name | Unit Position               |  |
|---------------|------|-----------------------------|--|
| <u>Update</u> |      | Executive Officer           |  |
| Update        |      | Chartered Organization Rep. |  |
| <u>Update</u> |      | Committee Chairman          |  |
| Undate        |      | Committee Member            |  |

| Review / | Print Ro | ster |
|----------|----------|------|
|          |          |      |
|          |          |      |

**ROSTER REVIEW** 

| UNIT ADULT POSITIONS           |     |     |         |  |  |
|--------------------------------|-----|-----|---------|--|--|
| Position                       | Min | Máx | Current |  |  |
| Executive Officer              | 1   | 1   | 1       |  |  |
| Chartered Organization<br>Rep. | 1   | 1   | 1       |  |  |
| Committee Chairman             | 1   | 1   | 1       |  |  |
| Committee Member               | 2   | _   | 7       |  |  |

PREVIOUS STAGE

NEXT STAGE

Here you are able to see if you have the required minimum unit adult positions for your unit type. (Sensitive information has been redacted.)

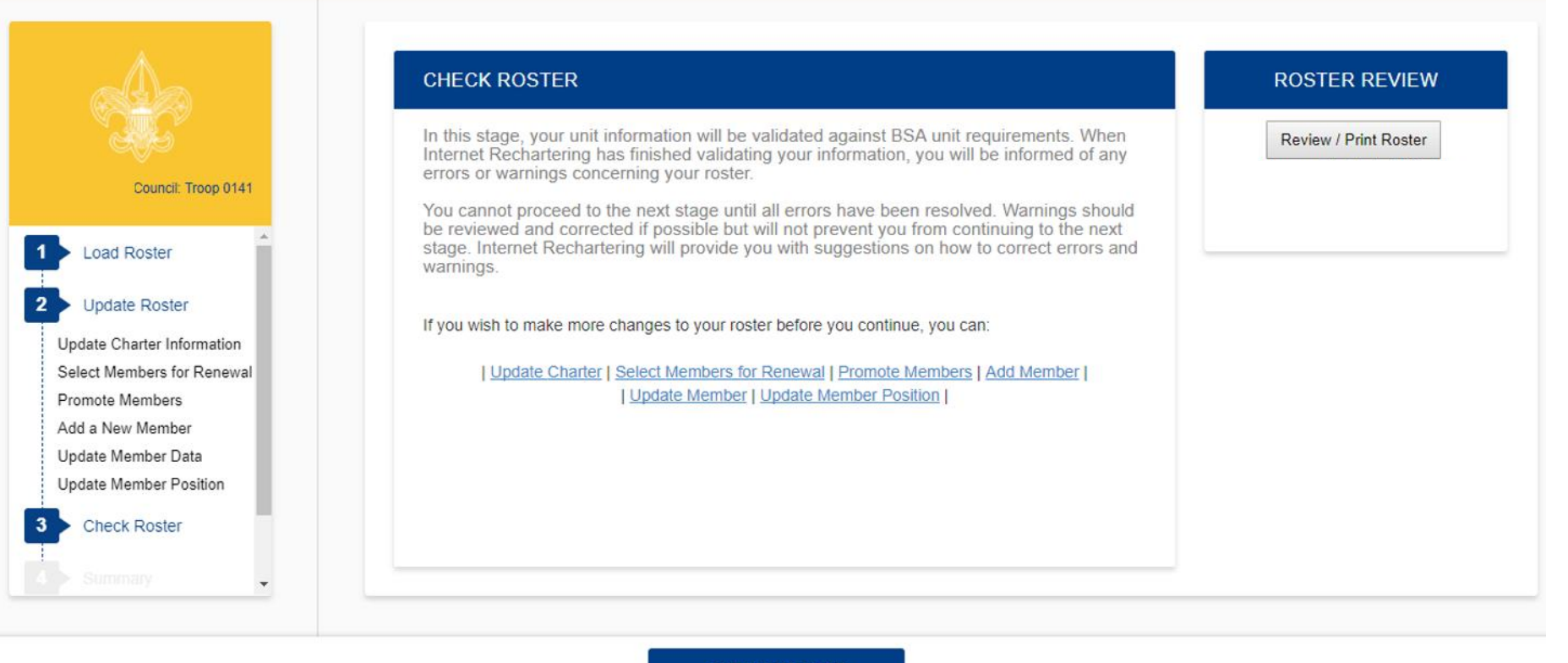

CHECK ROSTER

Once you have made all your changes, you select Check Roster and your roster will be validated against the BSA unit requirements, including youth protection requirements of the members.

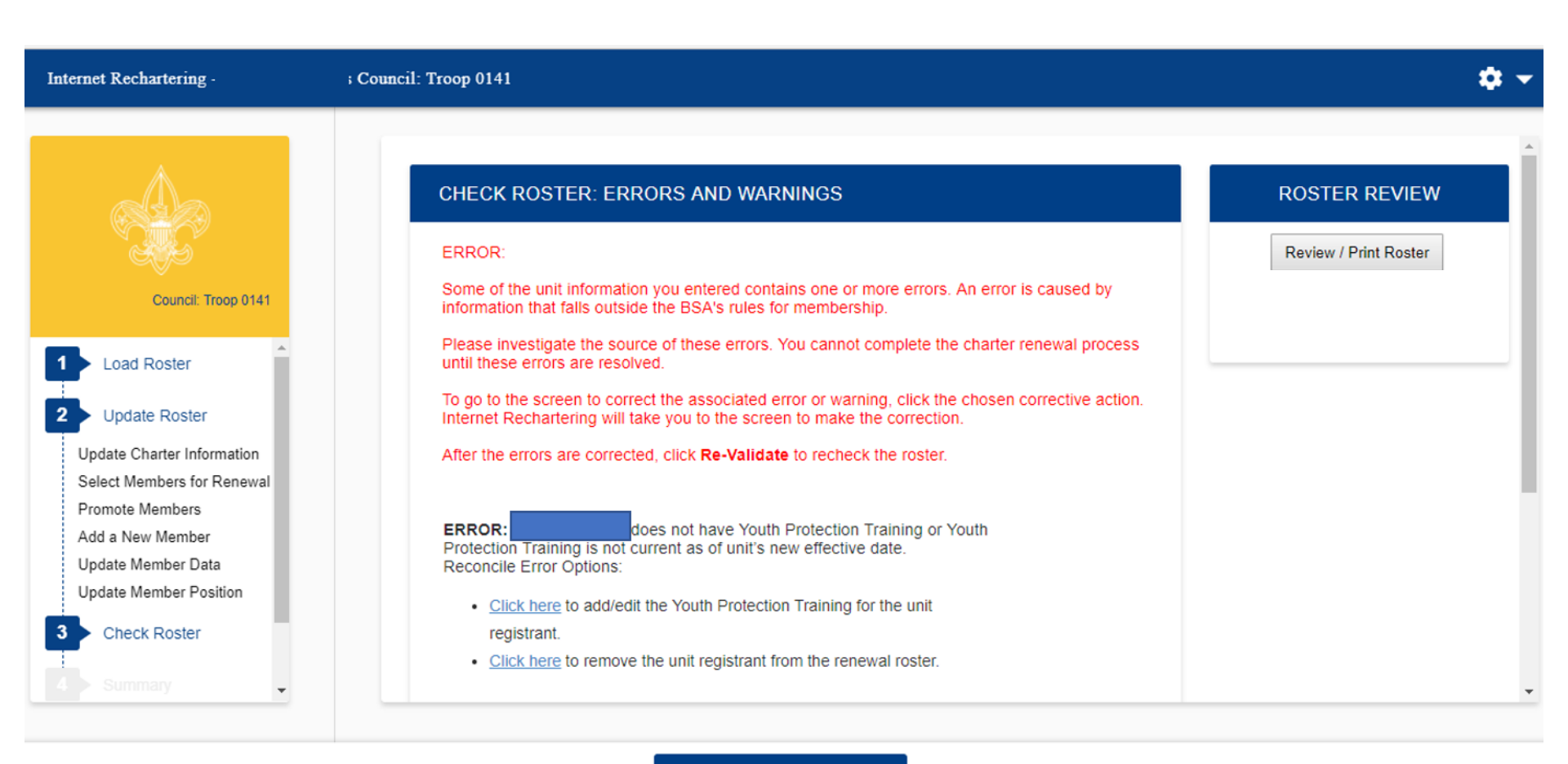

# **RE-VALIDATE**

If there are any errors they are indicated on this page. (Sensitive information has been redacted.) Warnings are not the same as errors (as explained on the screen).

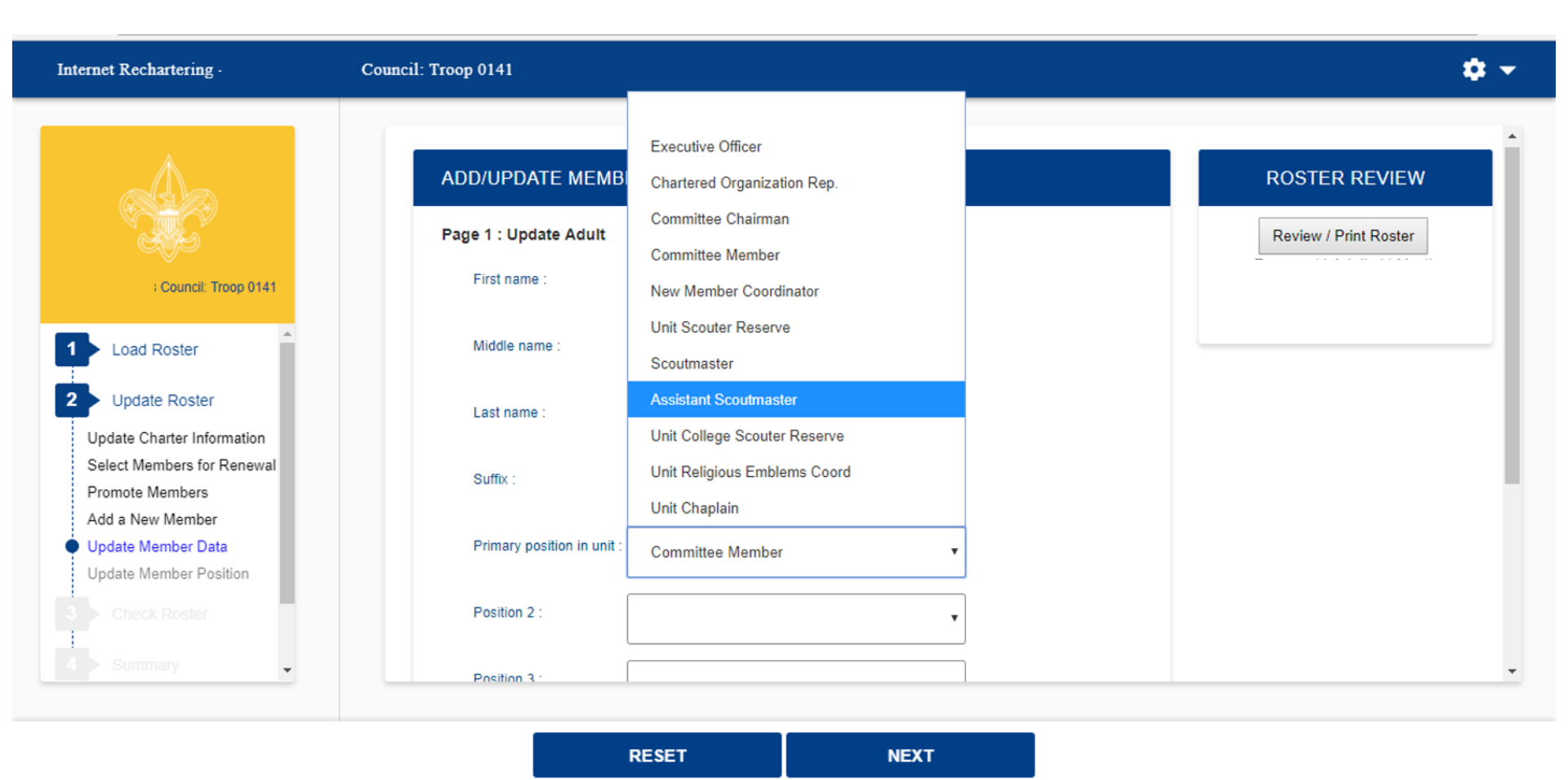

After selecting the member in error, you will be able to make changes to correct the error. The unit processor will be able to modify YPT dates, but this must not be done without proper documentation.

| Internet Rechartering -                       | :: Troop 0141                                                   |                                                                                                    | <b>\$</b> -           |
|-----------------------------------------------|-----------------------------------------------------------------|----------------------------------------------------------------------------------------------------|-----------------------|
|                                               |                                                                 | IBER                                                                                               | A ROSTER REVIEW       |
| _ Council: Troop 0141                         | Page 2 : Update Perso<br>** Social Security num<br>application. | nal Data for Glenn Matovcik<br>Iber is required and will be entered by your council from the adult | Review / Print Roster |
| Load Roster                                   | Country :                                                       | US                                                                                                 |                       |
| 2 Update Roster                               | Address type :                                                  | Home •                                                                                             |                       |
| Select Members for Renewal<br>Promote Members | Address 1 :                                                     |                                                                                                    |                       |
| Add a New Member Update Member Data           | Address 2 :                                                     |                                                                                                    |                       |
| Check Roster                                  | City :                                                          |                                                                                                    |                       |
| 4 Summary                                     | State :                                                         | PA                                                                                                 |                       |
|                                               |                                                                 | RESET NEXT                                                                                         |                       |

Still updating the member in error. (Sensitive information has been redacted.)

| Internet Rechartering                                                                                                    | Council: Troop 0141                                                                                                    | ¢ <del>-</del>                         |
|----------------------------------------------------------------------------------------------------|----------------------------------------------------------------------------------------------------|----------------------------------------|
| Council: Troop 0141                                                                                                    | CHECK ROSTER: ROSTER IS VALID Congratulations! The validation was completed without errors. Please click the Next Stage button to continue. | ROSTER REVIEW<br>Review / Print Roster |
| <ol> <li>Load Roster</li> <li>Update Roster</li> <li>Update Charter Information<br/>Select Members for Renewal<br/>Promote Members</li> <li>Add a New Member</li> <li>Update Member Data</li> <li>Update Member Position</li> <li>Check Roster</li> <li>Summary</li> </ol> |                                                                                                    |                                        |

# NEXT STAGE

# All errors have now been resolved.

# Troop 1257

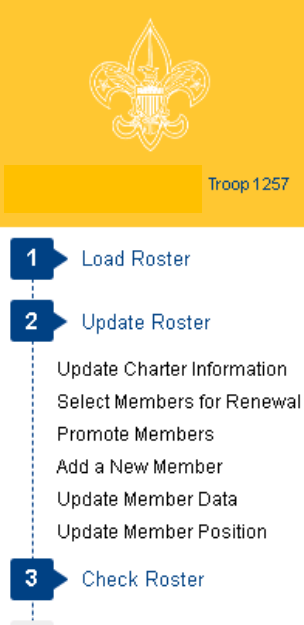

Summary

Submit Roster

# CHECK ROSTER: SUCCESS

# Thank you for beginning the unit renewal process from Internet Rechartering

You have made substantial progress by achieving Check Roster success.

Because Version 9 does not include fees, please return for Version 10 after November 1, 2019 to proceed with the next steps.

If you wish to make more changes to your roster at this time, you may. When you are finished, log out of Version 9 and close your browser.

All the changes saved in your roster, including the selection of persons to renew, updates to records, and new youth or adults added will be retained.

In Version 10 when you login as Returning User (have your Access Code and Password ready), please click **Update Unit Roster** at your first opportunity.

Update Unit Roster adds new persons that your unit has accepted since you were last online. You may do this update as often as needed. These new persons must be registered with your unit and Council.

In Version 10, you will complete the **Summary Stage**, where you may add **Boys' Life** subscriptions and complete an Inventory step, and go to the **Submittal Stage**.

The Submittal Stage includes optional Online Approval, Online Payment options, including paying directly to your Council by check, and the Submittal of your renewal.

You must Submit your renewal for the Council to process. Once you have done Submit, you will see a Survey form, and on the **Confirmation** page the Unit Renewal Report options and helpful forms.

Once again, thank you for using Internet Rechartering and for your service to youth.

| Update Charter | Select Members for Renewal | Promote Members | Add Member | | Update Member | Update Member Position |

# ROSTER REVIEW

Review / Print Roster

Renew: 4 Adult, 31 Youth New: 0 Adult, 0 Youth

This is the <u>final</u> page - Version 9